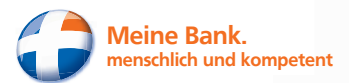

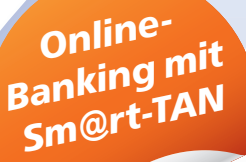

# **Einstieg** ins Online-Banking.

Morgen kann kommen. Wir machen den Weg frei.

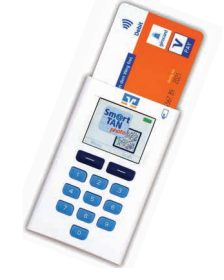

Sm@rt-TAN photo Sm@rt-TAN plus

> im Kreis Freudenstadt Volksbank eG

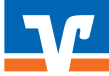

### Sm@rt-TAN-Generator in Betrieb nehmen

Nehmen Sie den Sm@rt-TAN-Generator aus seiner Verpackung. Entfernen Sie die Displayschutzfolie und legen Sie die mitgelieferten Batterien über die Klappe auf der Rückseite des Geräts ein. Achten Sie hierbei auf die im Batteriefach angegebene Polung (+, -).

| Einschalten: | durch Einstecken der girocard in den Schlitz |
|--------------|----------------------------------------------|
|              | des TAN Generators                           |
| Ausschalten: | durch Entfernen der girocard aus dem Schlitz |

TIPP! Wenn Sie für längere Zeit keine TAN erstellen müssen, entfernen Sie bitte die girocard aus dem Gerät, um die Batterien zu schonen.

# Sm@rt-TAN Photo Sm@rt-TAN plus

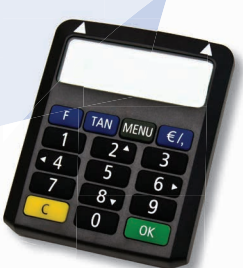

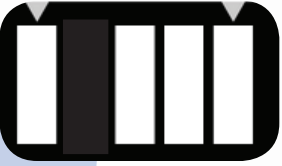

#### Sm@rt-TAN photo

TAN Generierung durch ein stehendes Bild (Farbmatrix-Code, ähnlich QR-Code)

 Stecken Sie Ihre girocard in den TAN-Generator und drücken "Scan".

2. Den TAN-Generator kurz so vor die Farbcode-Grafik, dass der Farbcode in der Anzeige vollständig angezeigt wird.

#### Sm@rt-TAN plus

Erstellung einer TAN über blinkende Balken (Flicker-Code)

 Stecken Sie Ihre Chipkarte in den TAN-Generator und drücken Sie "F".

2. Der TAN-Generator muss für die Dauer des Ausleseprozesses genau auf die animierte Grafik passen. Des Weiteren müssen die Markierungen (Dreiecke) der Grafik mit denen auf Ihrem TAN-Generator übereinstimmen.

 Prüfen Sie die Anzeige auf dem Leserdisplay und drücken "OK".

 Prüfen Sie die Hinweise auf dem Leserdisplay und bestätigen diese dann jeweils mit "OK". 3. Prüfen Sie die Anzeige auf dem Leserdisplay und drücken "**OK**".

 Prüfen Sie die Hinweise auf dem Leserdisplay und bestätigen diese dann jeweils mit "OK".

#### Bitte beachten:

Überprüfen Sie die Anzeige des TAN-Generators immer anhand der Original-Transaktions-Daten (z.B. einer Rechnung).

### 2 Internetseite aufrufen

Führen Sie die folgenden Schritte bitte erst durch, wenn Sie die VR-SecureGo-App bereits freigeschaltet haben.

Rufen Sie zunächst die Internetseite **www.voba-fds.de** auf und wählen Sie oben rechts auf der Webseite den Punkt **Login Online-Banking** aus.

| Es erscheint ein neues Fenster. Klicken Sie hier bitte auf<br>Online-Banking<br>Anmeldung<br>Duline-Banking<br>Business Edition (Freig. erforderlich)<br>MeinInvest<br>Sicherheitshinweis | Q Suche         | 🔗 Kontakt           | ➔ Login Online-Banking     |
|----------------------------------------------------------------------------------------------------|-----------------|---------------------|----------------------------|
| Online-Banking<br>Anmeldung<br>Online-Banking<br>Business Edition (Freig. erforderlich)<br>MeinInvest<br>Sicherheitshinweis                                                               | Es erscheint ei | n neues Fenster.    | Klicken Sie hier bitte auf |
| <ul> <li>Anmeldung</li> <li>Online-Banking</li> <li>Business Edition (Freig. erforderlich)</li> <li>MeinInvest</li> <li>Sicherheitsbinweis</li> </ul>                                     | Online-Bankir   | ıg                  |                            |
| Anmeldung  Online-Banking  Business Edition (Freig. erforderlich)  MeinInvest  Sicherheitsbinweis                                                                                         |                 |                     | ×                          |
| <ul> <li>Online-Banking</li> <li>Business Edition (Freig. erforderlich)</li> <li>MeinInvest</li> <li>Sicherheitshinweis</li> </ul>                                                        | Anmeldung       | 3                   |                            |
| <ul> <li>Business Edition (Freig. erforderlich)</li> <li>MeinInvest</li> <li>Sicherheitshinweis</li> </ul>                                                                                | Online-Ba       | nking               |                            |
| MeinInvest     Sicherheitshinweis                                                                                                    | 🔒 Business E    | dition (Freig. erfo | rderlich)                  |
| i Sicherheitshinweis                                                                                                    | MeinInves       | t                   |                            |
| • Stehennertshinnweis                                                                                                    | i Sicherheit    | shinweis            |                            |

# **3** Online-Banking anmelden

Melden Sie sich mit Ihrem VR-NetKey und Ihrer sogenannten Erst-PIN im Online-Banking an.

| Anmeldung                     |          |
|-------------------------------|----------|
| VR-NetKey oder Alias:<br>PIN: |          |
|                               | Anmelden |
|                               |          |

### 4 Erst-PIN-Änderung durchführen

Auf der folgenden Seite erhalten Sie die Aufforderung zur Erst-PIN-Änderung.

Geben Sie in das Feld Aktuelle PIN die PIN ein, die Sie per Brief erhalten haben. Im Feld Gewünschte neue PIN können Sie sich nun eine 8-20 stellige PIN frei wählen. Bestätigen Sie Ihre PIN durch erneute Eingabe im Feld Wiederholung neue PIN. Klicken Sie nun auf Eingaben prüfen.

TIPP! Aus Sicherheitsgründen sollte mindestens ein Großbuchstabe und eine Ziffer verwendet werden.

| Erst-PIN-Änderung                                                                                                    |                                                                                                    |                 |  |  |
|----------------------------------------------------------------------------------------------------|----------------------------------------------------------------------------------------------------|-----------------|--|--|
| Wir begrüßen Sie recht herzlich in unserer Online-Anwendung. Aus Sicherheitsgründen ist es<br>erforderlich, die Ihnen vorliegende Erst-Zugangs-PIN in Ihre persönliche PIN zu ändern. |                                                                                                    |                 |  |  |
| Aktuelle PIN:                                                                                                    | <b>t</b> ~                                                                                                    |                 |  |  |
| Gewünschte neue PIN:                                                                                                    |                                                                                                    |                 |  |  |
| Wiederholung neue PIN:                                                                                                    |                                                                                                    |                 |  |  |
|                                                                                                    | Regeln für die neue PIN:                                                                                                    |                 |  |  |
|                                                                                                    | Mind. 8, max. 20 Stellen.<br>Die PIN muss entweder rein numerisch sein oder minde<br>Großbuchstaben und eine Ziffer enthalten. | estens einen    |  |  |
|                                                                                                    | Erlaubter Zeichensatz:<br>Buchstaben (a-z und A-Z, incl. Umlaute und ß)<br>Ziffern (0-9)<br>Die Sonderzeichen @!%&/=?*+;;,     |                 |  |  |
|                                                                                                    |                                                                                                    |                 |  |  |
| Eingaben löschen                                                                                                    |                                                                                                    | Eingaben prüfen |  |  |

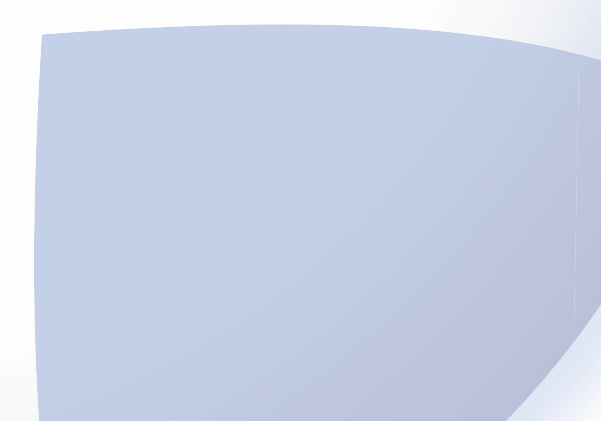

### 5 Erst-PIN-Änderung bestätigen

Um eine TAN zur Freigabe der Erst-PIN-Änderung zu erhalten, klicken Sie bitte auf TAN-Eingabe durch Farbcode-Erkennung, wenn Sie einen Sm@rt-TAN photo benutzen. Oder auf TAN-Eingabe durch optische Erkennung (animierte Grafik, wenn Sie einen Sm@rt-TAN plus-Generator nutzen.

Stecken Sie Ihre girocard oben in den Schlitz des Sm@rt-TAN photo-Generators.

- Drücken Sie nun auf die Taste, welche im Display des Generators mit Scan beschriftet ist.
- Halten Sie den TAN-Generator so vor die Farb-Code-Grafik, dass der Farb-Code in der Anzeige des Geräts vollständig angezeigt wird.
- Es erscheint der Hinweis Service Funktionen im Display. Bestätigen Sie den Hinweis mit der Taste, die im Bildschirm mit OK beschriftet ist.

Nun wird Ihnen eine TAN im Display angezeigt.Tragen Sie diese am Computer in das Feld TAN ein und bestätigen Sie die Eingabe mit OK.

| Aktuelle PIN:          |                                           | 12         |
|------------------------|-------------------------------------------|------------|
| Gewünschte neue PIN:   |                                           | 202 195    |
| Wiederholung neue PIN: |                                           | Contract I |
| - TAN-Eingabe durch F  | arbcode-Erkennung (Sm@rt-TAN phote        | Par Ele    |
| 1. Stecken Sie Ihre    | Chipkarte in den TAN-Generator und d.     | 10000      |
| 2. Halten Sie den 1    | AN-Generator so vor die Farbcode-Gra      |            |
| Anzeige vollstar       | ndig angezeigt wird.                      |            |
| 4. Bitte beachten:     | Überprüfen Sie die Anzeige des TAN-Genera | t.         |
| Original-Transal       | tions-Daten - z.B. einer Rechnung.        |            |
|                        |                                           |            |
|                        | otische Erkennung (animierte Grafik)      |            |
| + TAN-Eingabe durch o  |                                           |            |

### 6 Online-Banking nutzen

Nach der erfolgreichen Erst-PIN-Änderung müssen Sie sich aus Sicherheitsgründen erneut anmelden. Klicken Sie hierzu auf Erneut anmelden.

### Information zu: Erst-PIN-Änderung

Sie haben Ihre PIN erfolgreich geändert, aus Sicherheitsgründen ist nun eine erneute Anmeldung erforderlich.

Erneut anmelden

Nach der erneuten Anmeldung erhalten Sie Hinweise zum Datenschutz. Diese werden Ihnen automatisch in Ihr elektronisches Postfach eingestellt.

Nach einem Klick auf Weiter haben Sie es geschafft. Sie befinden sich Ihrer Banking-Übersicht. Dort werden ihre bevollmächtigten Personen und Konten angezeigt.

TIPP! Möchten Sie später einmal die PIN ändern, melden Sie sich mit Ihrer bisherigen PIN an und wählen Sie im Menü unter "Service" den Punkt "PIN ändern" aus.

TIPP! Sie können Sm@rt-TAN photo als Ihr bevorzugtes TAN-Verfahren hinterlegen. Lesen Sie dazu unsere Tipps auf den folgenden Seiten.

| V                                      | Volksbank eG<br>im Kreis Freudenstadt |                       |                                       |              |            |
|----------------------------------------|---------------------------------------|-----------------------|---------------------------------------|--------------|------------|
| Banking                                | Brokerage                             | Postfach              |                                       |              |            |
| Übersicht                              | Umsatzanzeige                         | Zahlungsaufträge Fina | anzmanager Angeb                      | ote Service  |            |
| > Banking > I                          | Übersicht > Perso                     | nen und Konten 🔽      |                                       |              |            |
| Perso                                  | nen und                               | d Konten              |                                       | > A          | lle öffner |
| Herma                                  | nn Testkund                           | e (4900)              |                                       |              | -          |
| Bezeichn                               | ung ¢                                 | Konto-Nr. 🗢           | Saldo 🗢                               | Aktion       |            |
| KK_Konto                               | ,                                     | 1008800049            | 21.488,94 EUR                         | Bitte wählen | ~          |
| KK_Konto                               | ,                                     | 2008800049            | 7.550,00 EUR                          | Bitte wählen | ~          |
| Kreditkar                              | tenkonto                              | 1108800049            | -1.161,00 EUR                         | Bitte wählen | $\sim$     |
| Termineir                              | nlage                                 | 60000049              | 7.550,00 EUR                          | Bitte wählen | ~          |
| Sparkont                               | 0                                     | 40000049              | 5.000,00 EUR                          | Bitte wählen | ~          |
| Darlehen                               |                                       | 20000049              | -8.600,00 EUR                         | Bitte wählen | ~          |
| Summe 31.827,94 EUR                    |                                       |                       |                                       |              |            |
| Roswita und Hermann Testkunde (4901) + |                                       |                       |                                       |              |            |
|                                        | _                                     |                       | · · · · · · · · · · · · · · · · · · · |              |            |

### Persönlichen Alias anlegen

Der VR-NetKey ist lang und schwierig zu merken. Wir empfehlen Ihnen, sich einen persönlichen Alias (Anmeldenamen) zu vergeben.

Melden Sie sich im Online-Banking an und klicken Sie auf den Menüpunkt Service. Wählen Sie hier unter Online-Banking den Eintrag Alias.

| Banking Brokerage      | Postfach                    |                        |     |
|------------------------|-----------------------------|------------------------|-----|
| Übersicht Umsatzanzeig | e Zahlungsaufträge Angebote | Service                |     |
| Service                |                             |                        | ×   |
| Online-Banking         | Konten und Verträge         | Weitere Services       |     |
| > TAN-Verwaltung       | > Persönliche Daten         | > paydirekt            |     |
| > PIN andern           | > Kartenbestellung          | > Freistellungsauftrag | hen |
| > Alias                | > Online-Verträge           | > Handy laden          |     |
| > My eBanking          |                             | > Mobile Auszahlung    |     |
| Online-Zugang sperren  |                             | S Kuder                | -   |

Tragen Sie in der Zeile **Gewünschter neuer Alias** Ihren persönlichen Anmeldenamen ein. Wiederholen Sie Ihren Alias in der Zeile **Wiederholung neuer Alias** und bestätigen Sie die Eingaben mit **Speichern**.

| > Banking > Service > Online-Banking > Alias 🔽                                                                                                    |                                                                                                    |                               |                 |  |  |
|----------------------------------------------------------------------------------------------------|----------------------------------------------------------------------------------------------------|-------------------------------|-----------------|--|--|
| Alias vergeb                                                                                                    | Alias vergeben                                                                                                    |                               |                 |  |  |
| Wenn Sie sich einen Alias (a<br>sich zukünftig mit Alias ode<br>VR-NetKey:                                                                                                    | alternativer Benutzername, z.B. "Hermann_'<br>er VR-NetKey anmelden.<br>1008800049                                                                                                    | 1975") vergebe                | n, können Sie   |  |  |
| Gewünschter neuer Alias:                                                                                                    |                                                                                                    | ]                             |                 |  |  |
| Wiederholung neuer Alias:                                                                                                    |                                                                                                    |                               |                 |  |  |
| Der Alias muss aus n<br>Zulässig sind alle Bu                                                                                                    | nindestens 7 Zeichen bestehen und kann n<br>chstaben, Ziffern und die Sonderzeichen                                                                                                    | naximal 35 Zei<br>_@.         | chen lang sein. |  |  |
| Bitte beachten Sie, d                                                                                                    | lass ein rein numerischer Alias nicht möglic                                                                                                    | h ist.                        |                 |  |  |
| Zwischen Groß- und                                                                                                    | Kleinschreibung wird nicht unterschieden.                                                                                                    |                               |                 |  |  |
|                                                                                                    |                                                                                                    |                               |                 |  |  |
|                                                                                                    | Sp                                                                                                    | eichern                       | ingaben löschen |  |  |
|                                                                                                    |                                                                                                    |                               |                 |  |  |
|                                                                                                    |                                                                                                    |                               |                 |  |  |
| Verin sie sich einer Allas (e<br>sich zuklänftig mit Allas ade<br>VR-NetKey:<br>Gewünschter neuer Allas:<br>Wiederholung neuer Allas:<br>Wiederholung neuer Allas:<br>Urederholung neuer Allas:<br>Urederholung neuer Allas:<br>Bitte beachten Sie, d<br>Zwischen Groß- und | Internativer berluzerinarie, Z.B. Hermann_<br>1008800049<br>inindestens 7 Zeichen bestehen und kann n<br>chstaben, Ziffern und die Sonderzeichen<br>lass ein rein numerischer Alias nicht möglic<br>Kleinschreibung wird nicht unterschieden.<br>Sp | naximal 35 Zei<br>@.<br>hist. | chen lang sein. |  |  |

Ab sofort können Sie sich mit Ihrem neuen Alias statt VRNetKey ins Online-Banking einloggen.

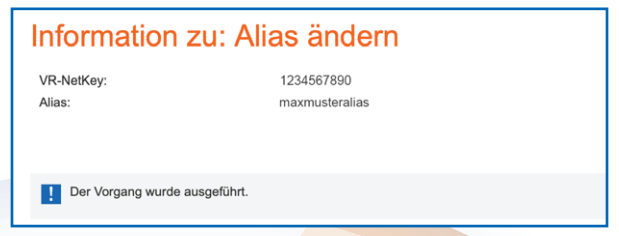

Bitte beachten Sie bei der Vergabe Ihres Alias, dass dieser aus mindestens 7 bis maximal 35 Zeichen bestehen darf.

Zulässig sind alle Buchstaben, Ziffern und die Sonderzeichen .-\_@. Bitte beachten Sie, dass ein rein numerischer Alias nicht möglich ist. Zwischen Groß- und Kleinschreibung wird nicht unterschieden.

Ein Alias kann deutschlandweit nur einmal vergeben werden. Sollten Sie bei der Anlage Ihres gewünschten Alias den Hinweis "Neuer Alias ist bereits vorhanden" erhalten, so wird der von Ihnen gewählte Anmeldename bereits von einem anderen Kunden genutzt. Bitte wählen Sie in diesem Fall einen anderen Alias aus.

Wir empfehlen Ihnen, Ihre E-Mail-Adresse zu verwenden, da diese auch nur einmalig vergeben sein kann.

Hinweis für Nutzer einer Online-Banking-Software bzw. App eines Drittanbieters:

Bitte hinterlegen Sie in Ihrer Software/App immer Ihren VR-NetKey in den Bankverbindungsdaten. Ein Alias wird dort gegebenenfalls nicht akzeptiert!

# Online-Banking personalisieren mit "My eBanking"

Sie haben die Möglichkeit, das Online-Banking nach Ihren Wünschen und Vorstellungen zu individualisieren. Sie finden diese Funktion im Bereich **Banking** unter "Service" - "My eBanking".

Sie finden dort folgende Einstellmöglichkeiten:

- Individuelle Startseite festlegen
- Individuelle Übersicht Ihrer Konten und Depots festlegen
- Individuelle TAN-Eingabe f
  ür Sm@rt-TAN plus festlegen
- Bevorzugtes TAN-Verfahren festlegen

| My eBanking                                                                                                    |                                                                          |                                                                                      |  |  |  |
|----------------------------------------------------------------------------------------------------|--------------------------------------------------------------------------|--------------------------------------------------------------------------------------|--|--|--|
| HIndividuelle Startseite festlegen                                                                                                    |                                                                          |                                                                                      |  |  |  |
| Individuelle Übersicht Ihrer Konten und                                                                                                    | Individuelle Übersicht Ihrer Konten und Depots festlegen                 |                                                                                      |  |  |  |
| Mit der folgenden Steuerungsmöglichkeit können Sie sicl<br>Personen-/Kontenübersicht und/oder Ihrer ggfs. vorhand<br>individuelle Übersicht Ihrer Konten und Depots zusamme                                                                                                    | h aus Ihrer beste<br>enen Personen-<br>nstellen.                         | ehenden<br>/Depotübersicht eine                                                      |  |  |  |
| 1. Geben Sie Ihrer individuellen Übersicht einen eigenen I                                                                                                    | Namen.                                                                   |                                                                                      |  |  |  |
| <ol> <li>Wählen Sie einzelne Konten von Personen oder alle Ko<br/>individuellen Übersicht hinzufügen möchten.</li> </ol>                                                                                                    | nten einer Perso                                                         | on aus, die Sie Ihrer                                                                |  |  |  |
| 3. Speichern Sie Ihre Auswahl ab.                                                                                                    |                                                                          |                                                                                      |  |  |  |
| 4. Bei der nächsten erfolgreichen Anmeldung erhalten Sie<br>Ihnen vergebenen Namen zum Aufruf Ihrer individuellen<br>Bereiche Banking und Brokerage können Sie dann Ihre in<br>als Startseite definieren. Siehe oben "Individuelle Startseit                                                                                                    | e einen neuen N<br>Übersicht Ihrer<br>dividuelle Über:<br>te festlegen". | 1enüpunkt mit dem von<br>Konten und Depots. Für die<br>sicht Ihrer Konten und Depots |  |  |  |
| Name der Übersicht:                                                                                                    | 7                                                                        |                                                                                      |  |  |  |
| 1                                                                                                    |                                                                          |                                                                                      |  |  |  |
|                                                                                                    |                                                                          |                                                                                      |  |  |  |
| Hermann Testkunde (4900)                                                                                                    |                                                                          |                                                                                      |  |  |  |
| Bezeichnung                                                                                                    |                                                                          | Konto-/Depot-Nr.                                                                     |  |  |  |
| Einzelne Konten auswählen                                                                                                    |                                                                          |                                                                                      |  |  |  |
| <ul> <li>Alle Konten/Depots auswählen</li> </ul>                                                                                                    |                                                                          |                                                                                      |  |  |  |
| Darlehen 20000049                                                                                                    |                                                                          |                                                                                      |  |  |  |
| Darlehen                                                                                                    |                                                                          | 20000049                                                                             |  |  |  |
| Darlehen Sparkonto                                                                                                    |                                                                          | 20000049<br>40000049                                                                 |  |  |  |
| Darlehen     Sparkonto     Termineinlage                                                                                                    |                                                                          | 20000049<br>40000049<br>60000049                                                     |  |  |  |
| Darlehen  Sparkonto  Termineinlage  KK_Konto                                                                                                    |                                                                          | 20000049<br>40000049<br>60000049<br>1008800049                                       |  |  |  |
| Darlehen  Sparkonto  Termineinlage  KK_Konto  Kreditkartenkonto                                                                                                    |                                                                          | 20000049<br>40000049<br>60000049<br>1008800049<br>1108800049                         |  |  |  |
| Darlehen<br>Sparkonto<br>Termineinlage<br>KK_Konto<br>Kreditkartenkonto<br>KK_Konto                                                                                                    |                                                                          | 20000049<br>40000049<br>60000049<br>1008800049<br>1108800049<br>2008800049           |  |  |  |
| Darlehen  Sparkonto  Termienlage  KK_Konto  KK_Konto  KK_Konto  KK_Konto  KK_Konto  KK_Konto                                                                                                    |                                                                          | 20000049<br>40000049<br>60000049<br>1008800049<br>1108800049<br>2008800049           |  |  |  |
| Darlehen  Sparkonto  KK_Konto  KK_Konto  KK_Konto  KK_Konto  KK_Konto  KA_Konto  KA_Konto  KA_Konto  KA_Konto  KA_Konto  KA_Konto  KA_Konto  KA_Konto  KA_Konto  KA_Konto  KA_Konto  KA_KONto  KA_KONto KA_KONto KA_KONto KA_KONto KA_KONto KA_KONto KA_KONto KA_KONto KA_KONto KA_KONto KA_KONTO KA_KONTO |                                                                          | 20000049<br>40000049<br>60000049<br>1008800049<br>1108800049<br>2008800049           |  |  |  |
| Darlehen  Sparkonto  KK_Konto  KK_Konto  KK_Konto  KK_Konto  KK_Konto  KK_Konto  KK_Konto  KK_Konto  KK_Konto  KK_Konto  KULtarischler (123400)  Jutta Tischler (123400)                                                                                                    |                                                                          | 20000049<br>40000049<br>60000049<br>1008800049<br>1108800049<br>2008800049           |  |  |  |
| Darlehen  Sparkonto  Termineinlage  KK_Konto  KK_Konto  KK_Konto  KK_Konto  KK_Konto  KK_Konto  KA_Konto  KA_KONto KA_KONto  KA_KONto  KA_KONto  KA_KONto  | AN plus fes                                                              | 2000049<br>40000049<br>60000049<br>1108800049<br>200880049<br>200880049              |  |  |  |
| Darlehen  Sparkonto  Termineinlage  KK_Konto  KK_Konto  KK_Konto  KK_Konto  KG_Konto  Max Musterkunde (23400)  Jutta Tischler (123400)  Individuelle Übersicht als Standardseite festlegen:  in Banking  Individuelle TAN-Eingabe für Sm@rt-T/ Bevorzugtes TAN-Verfahren festlegen                                                                                                    | AN plus fes                                                              | 2000049<br>40000049<br>60000049<br>100880049<br>200880049<br>200880049               |  |  |  |

# Postfachbenachrichtigung einrichten

Kontoauszüge, wichtige Mitteilungen der Bank und Nachrichten von Ihrem Kundenberater werden Ihnen im Postfach eingestellt. Damit Sie keine neue Nachricht verpassen, haben Sie die Möglichkeit, sich per SMS oder E-Mail benachrichtigen zu lassen.

Um diesen Service nutzen zu können, müssen Sie ihn einmalig einrichten. Wählen Sie hierzu im Hauptmenü den Bereich **Postfach**, anschließend im Untermenü Verwaltung und klicken Sie auf der sich öffnenden Seite auf Benachrichtigungen verwalten.

| Benachrichtigung zum Postfach ändern                                                                                                    |                                       |  |  |
|----------------------------------------------------------------------------------------------------|---------------------------------------|--|--|
| Dateneingabe Prüfung Bestätigung                                                                                                    |                                       |  |  |
| 1 2                                                                                                    | 3                                     |  |  |
|                                                                                                    |                                       |  |  |
| Benachrichtigung<br>Benachrichtigung für <sup>*</sup> i                                                                                                    | Bank                                  |  |  |
| Personen 🚺                                                                                                    | Hermann Testkunde und 3 weitere       |  |  |
| Konten i                                                                                                    | DE84699699971008800049                |  |  |
| Bezeichnung*                                                                                                    | Postfach                              |  |  |
|                                                                                                    | Max. 50 Zeichen                       |  |  |
| Einstellungen                                                                                                    |                                       |  |  |
| Laufzeit bic*                                                                                                    | Sofort V                              |  |  |
| Repachrichtigungsart*                                                                                                    |                                       |  |  |
| benachnentigungsare                                                                                                    |                                       |  |  |
|                                                                                                    | email@nducia.de                       |  |  |
|                                                                                                    | Neu/bearbeiten                        |  |  |
| Entgelt                                                                                                    | Dieser Service ist für Sie kostenlos. |  |  |
| Erklärung<br>Ihren Auftrag können wir nur entgegennehmen, wenn Sie die nachfolgenden Erklärungen zur<br>Kenntnis nehmen und anerkennen. Bitte lesen und bestätigen Sie hierfür die Vereinbarung.<br>Vereinbarung zum Benachrichtigungsservice |                                       |  |  |
| ' 🗹 Ich habe die Vereinbarung gelesen und erkenne diese an.                                                                                                    |                                       |  |  |
| TAN-Verfahren                                                                                                    | Sm@rt-TAN plus                        |  |  |
|                                                                                                    |                                       |  |  |

# Wichtige Sicherheitshinweise zum TAN-Verfahren Sm@rt-TAN photo

### TAN-Abgleich

Eine erstellte TAN dient grundsätzlich zur Autorisierung eines bestimmten Auftrags. Das von Ihnen verwendete Sicherheitsmedium wird Ihnen immer Details zu diesem Auftrag zurück melden.

Beim Sm@rt-TAN photo-Verfahren erhalten Sie im Display des TAN-Lesers folgende Informationen zum Abgleich:

- Auftragsart
- Betrag
- IBAN des Empfängers

Bei einer Änderung der Online-Banking-PIN erscheint beispielsweise "Service-Funktionen".

Bitte gleichen Sie diese von der Volksbank eG im Kreis Freudenstadt zurückgemeldeten Daten immer mit den Daten des von Ihnen erfassten Auftrags ab.

### Stimmen diese Daten nicht überein, so geben Sie keinesfalls die angezeigte TAN ein!

Bitte beachten Sie, dass die Volksbank eG im Kreis Freudenstadt:

- KEINE Testüberweisungen durchführen lässt.
- KEINE Rücküberweisungen durchführen lässt.
- NIEMALS eine TAN verlangt, ohne dass Sie einen Auftrag erstellt haben.
- Sie NIEMALS dazu auffordern wird, ein Demo-Konto innerhalb unserer Online-Filiale zu eröffnen oder sich in eines einzuloggen.

#### **TAN-Verfahren im Vergleich**

Mit unseren TAN-Verfahren VR-SecureGo oder Sm@rt-TAN photo haben Sie die Wahl zwischen zwei modernen Verfahren, die Sie einsetzen können, um Ihre Online-Banking-Aufträge sicher an uns zu übermitteln. Nähere Informationen zu unseren TAN-Verfahren finden Sie auf unseren Internetseiten unter der Rubrik: "Banking"

#### Noch mehr Sicherheit – Informationen zu Ihrem Schutz

Noch mehr Informationen zum Thema Sicherheit finden Sie auf unter www.voba-fds.de/sicherheit.

Hier finden Sie wichtige Hinweise zu Phishing-Attacken und Trojanern im Online-Banking und Informationen dazu, wie Sie sich schützen können.

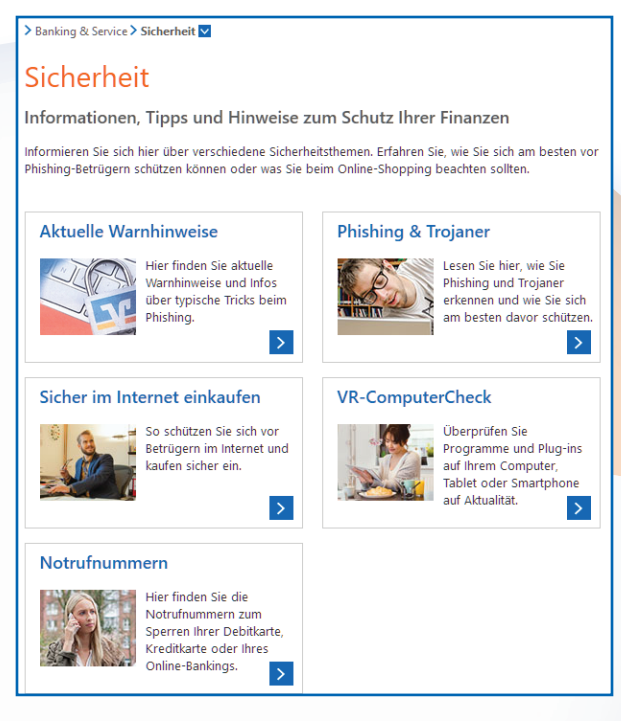

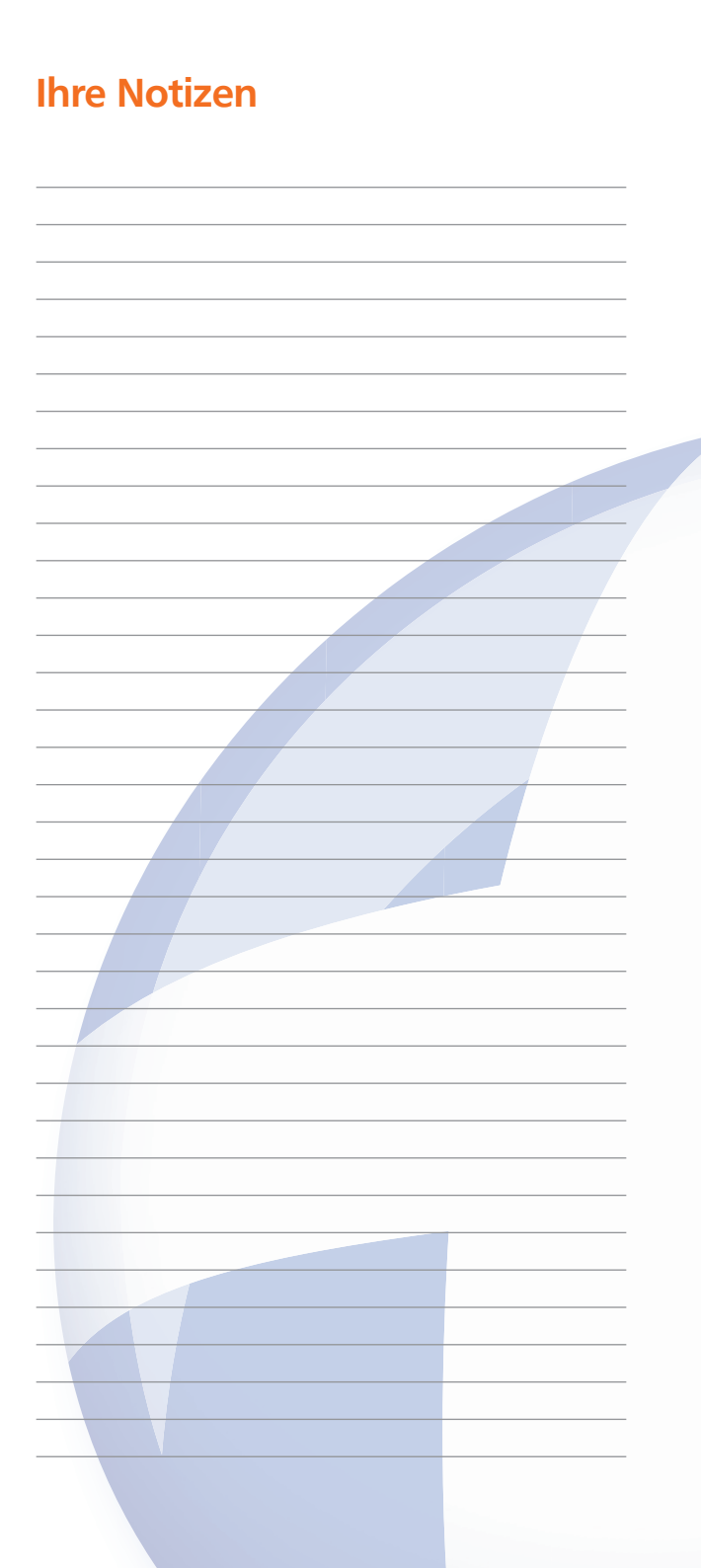

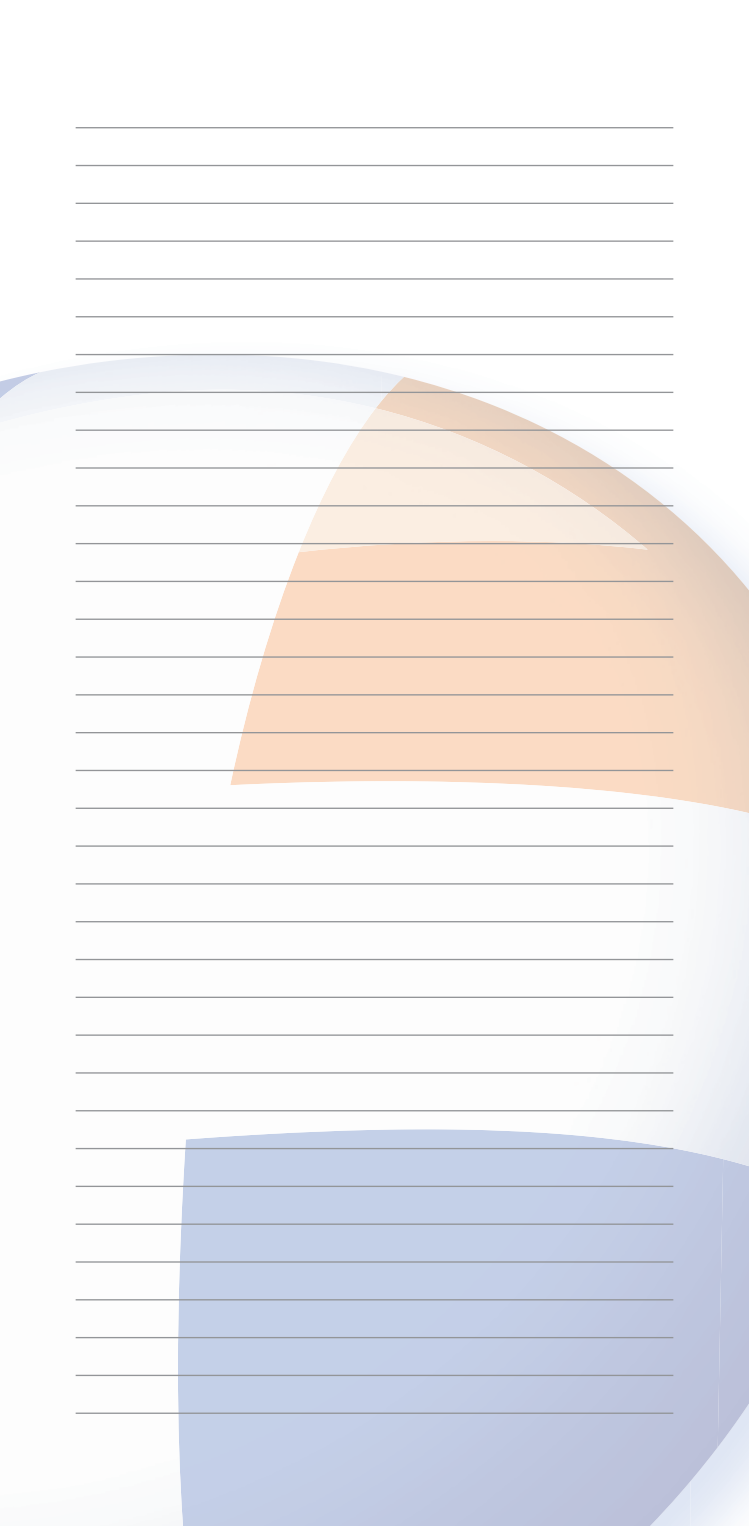

# Verwaltungssitze und Geschäftsstellen

#### Hauptstelle Freudenstadt

Loßburger Str. 23 72250 Freudenstadt Telefon: 07441 861-0

### Hauptstelle Baiersbronn

Rosenplatz 1 72270 Baiersbronn Telefon: 07442 494-0

Hauptstelle Horb Schillerstr. 17 72160 Horb am Neckar Telefon: 07451 903-0

Darüber hinaus sind wir in vielen weiteren Geschäftsstellen für Sie da. Eine Übersicht finden Sie unter: www.voba-fds.de/geschaeftsstellen

![](_page_15_Picture_7.jpeg)

## **Social Media**

![](_page_15_Picture_9.jpeg)

www.voba-fds.de/ whatsapp

![](_page_15_Picture_11.jpeg)

Facebook

![](_page_15_Picture_13.jpeg)

Instagram

![](_page_15_Picture_15.jpeg)

YouTube

### www.voba-fds.de